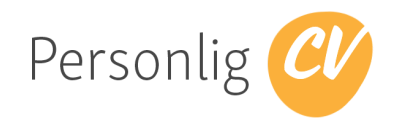

# Veilederfunksjoner i Personlig CV

Personlig CV hjelper jobbsøkere å lage gode cv-er, å bruke tid på innholdet i cv-en og skape en optimal cv. Cv-samarbeidet mellom jobbsøker og veileder blir enklere og de jobber smartere sammen. Konsentrerer seg om å forbedre innholdet i cv-ene.

Personlig CV selges som en selvstendig tjeneste direkte til jobbsøkere. Se <u>personligcv.no</u> for mer informasjon.

Løsningen baseres på at kandidatet eier sine egne data og gir midlertidig tilgang til sine data til veileder.

Dette dokumentet vil fokusere på funksjoner i løsningen for veileder.

## Enkel løsning for veileder

#### PersonligCV gir jobbsøkere:

- en master cv der du legger inn tekst og vedlegg som kan gjenbrukes i forskjellige maler.
- femten-tjue intelligente maler som fikser sortering, fonter, marger og gir deg en optimal cv.
- automatisk kontroll av innhold i cv-en og eventuelle hull i cv-en
- mulighet til å få hjelp av veiledere. Veileder får god oversikt og gir direkte råd til jobbsøker.

Veileder har egne funksjoner i Personlig CV. Disse kommer fram på en sort menylinje øverst i skjermbildet og har fire valg: CV, Søk, Mine kandidater og Veiledere. CV er der hvor veileder eventuelt kan legge inn sine egne data i Personlig CV.

| Personlig CV                     |                                              |
|----------------------------------|----------------------------------------------|
| CV Søk Mine kandidater Veiledere |                                              |
|                                  | Veig fil Ingen fil valgt                     |
|                                  | veileder Nils Beck                           |
|                                  | Nåværende stilling                           |
| Impo                             | ér CV fra facebook 🛛 Kontrollér CV 🔅 Logg ut |
|                                  | Last ned CV og søknadsbrev                   |
| PROFIL                           | KONTAKT OG INFO                              |
| Sertifikater                     | ♥                                            |

I tillegg til å kunne bruke Personlig CV på vanlig måte ved å legge inn sin egen CV, vil veileder kunne legge til/invitere inn kandidater i løsningen. Veileder trykker på "Legg til kandidat/veileder" og legger inn navn og epost.

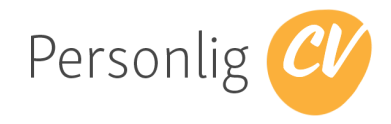

# Oversikt og tilgang til egne kandiaters CV og søknadsbrev

Ved å velg meny "Mine kandidater" vil veileder få en liste over de kandidatene hennes organisasjon har tilgang til. Dvs at kandidatene har godkjent alle veiledere i bedriften.

| Mine k | andidater       |    |              |          |       |    |                     |             |               |       |                     |   |   |
|--------|-----------------|----|--------------|----------|-------|----|---------------------|-------------|---------------|-------|---------------------|---|---|
|        | Navn            | μE | Stilling     | 1≟ ✔     | Mal   | ¥  | Gruppe              | j≞ <b>⊤</b> | Veileder      | ₽►    | Oppdatert<br>나르     | ۶ |   |
|        | Kari Nordmann 🕇 | t  | Daglig leder |          | Vect  | or | Liste B - opp<br>CV | følging     | veileder Kari | Holme | 05.02.2018<br>11:24 | 1 | ٥ |
|        | Ola Nordmann    |    | Daglig leder |          | Amy   |    | Liste B - opp<br>CV | følging     | veileder Kari | Holme |                     | 0 | ٥ |
|        | Per Olsen       |    | Makuleringsa | nsvarlig | Ariet | а  | Liste B - opp<br>CV | følging     | veileder Nils | Beck  | 02.03.2017<br>13:32 | 0 | ٥ |

Dette bildet fungerer som et oversiktsbilde over de kandidatene som lagt inn.

Ved å trykke på navnet til kandidaten vil veileder få mulighet til å kommentere på cv-en til kandidaten. Det gjøres ved at veileder går inn på det punktet som skal kommenteres og trykker på en snakkeboble-ikon og skriver så inn en kommentar til det gjeldende punktet. Kandidat vil neste gang hun logger på få markert nye kommentarer fra veileder samt få mulighet til å velge denne og skrive melding til bake til veileder.

| ✓ Norske Skog 01 / 01 / 2000 → 31 / 12 / 2005 |                                         | Vedhugger<br>Har hatt hovedansvaret for å kløyve ved, samt stabling og lagring.               |  |  |  |
|-----------------------------------------------|-----------------------------------------|-----------------------------------------------------------------------------------------------|--|--|--|
| 0                                             | veileder Nils Beck                      |                                                                                               |  |  |  |
|                                               | Send ny melding                         | til veileder Nils Beck                                                                        |  |  |  |
|                                               |                                         |                                                                                               |  |  |  |
|                                               | Send                                    | //                                                                                            |  |  |  |
|                                               |                                         |                                                                                               |  |  |  |
|                                               | Dette var noe du g<br>Vedhugger? Er ved | ;jorde i 6 år! Kan du beskrive litt nærmere hva du gjorde som<br>Jhugger en offisiell tittel? |  |  |  |
|                                               | 22.03.2018 12:44                        | Nv!   Svar                                                                                    |  |  |  |

Det er også mulig for veileder å sende en tilbakemelding eller påminnelse til kandidaten. Slike tilbakemeldinger vil også bli sendt på epost til kandidaten.

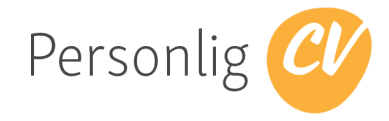

### Søk i kandidatenes CV

Veileder har mulighet til å fritekstsøke i cv-er som er tilknyttet den organisasjonen hun jobber i. Ved å velge "Søk" i den menyen og skrive inn søkeord vil kandidater dukke opp med ulike treff i forhold til søkeordet. I eksempelet under ser vi at Ola Nordmann får bedre score da "skogsdrift" forekommer flere ganger i hans CV enn hos Kari Nordmann. Veileder trykker på navnet på kandidaten for å få se hele cv-en til kandidaten. Veileder kan også laste ned cv-en som pdf for å behandle den videre.

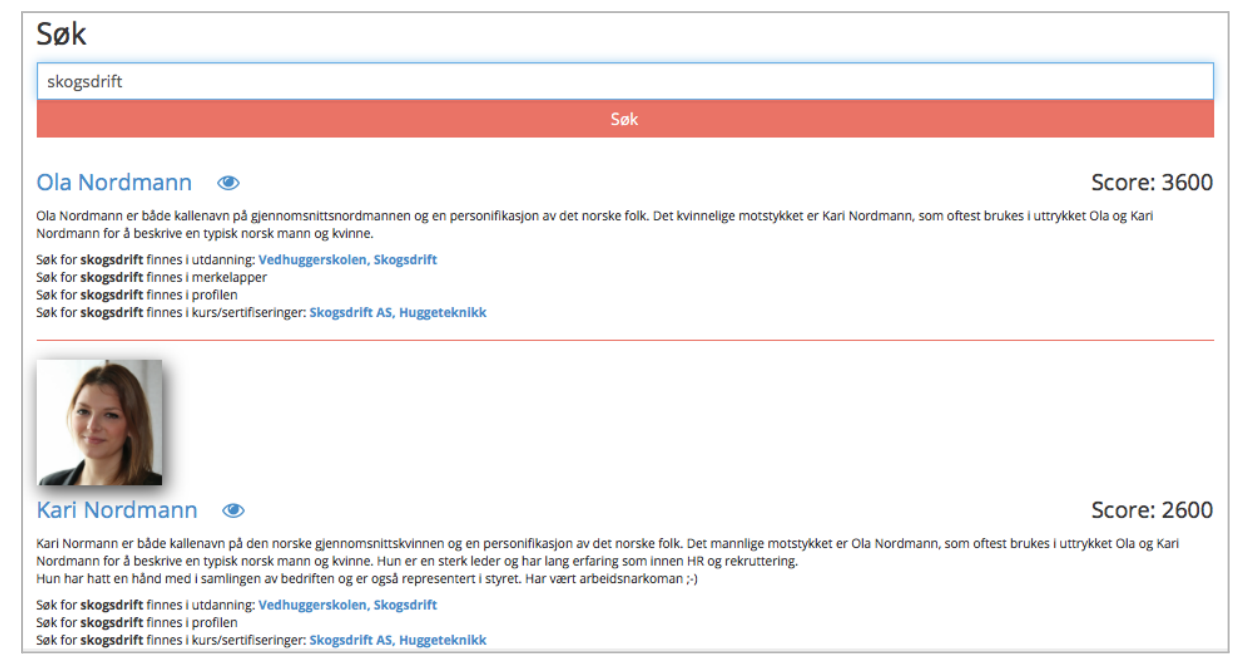